# Adjusting and Retiring Capital (Fixed) Assets

Office of Education Technology: Division of School Technology Services Questions: <u>munis@education.ky.gov</u>

## Overview

To make changes to asset amounts or depreciation fields, Enterprise ERP (EERP/MUNIS) requires the **Adjustment or Improvement Transaction**. It is recommended NOT to change key asset fields without using the following transactions to ensure that the asset master fields remain in balance with the asset history transactions and the General Ledger balances for fixed assets.

# Adjusting/Transferring assets

Adjusting the asset amounts through the Adjustment or Improvement transactions correctly creates a fixed asset history transaction and a Fixed Asset Maintenance Journal Entry (FAM).

• Financials > Capital Assets > Capital Asset Processing > Adjustments and Retirements

Information on general EERP processing can be found via the EERP support website using Tyler Search to find processing documentation. Search for "Munis Capital Assets Procedures 2021".

When managing an asset please keep the following in mind:

• Org codes for Account types 1 (Asset), 2 (Contra), and 6 (Accumulated Depreciation) are as follows:

| Asset Type   | ORG Code | Fund Description  |
|--------------|----------|-------------------|
| Governmental | 80       | Governmental      |
| Proprietary  | 81       | Food Service      |
| Proprietary  | 82       | Other Proprietary |
| Proprietary  | 84       | Other Proprietary |

• Object code for <u>Account types 1 (Asset) and (Accumulated Depreciation) 6</u> **MUST** match class/subclass codes.

| Accet Class | Assot Subclass       | Asset Activation | Accumulated         |
|-------------|----------------------|------------------|---------------------|
| Asset Class | Class Asset Subclass | Object           | Depreciation Object |
|             |                      |                  |                     |
| 10          | 110                  | 62 <b>0</b> 1    | 62 <u>0</u> 2       |
|             |                      |                  |                     |
| 10          | 120                  | 62 <u>1</u> 1    | 62 <b>1</b> 2       |
|             |                      | _                |                     |

| Accet Class | Asset Subclass      | Asset Activation | Accumulated         |
|-------------|---------------------|------------------|---------------------|
| Asset Class |                     | Object           | Depreciation Object |
|             |                     |                  |                     |
| 10          | 130                 | 62 <u>1</u> 1    | 62 <u>1</u> 2       |
| 20          | 210/220/230/240     | 62 <b>2</b> 1    | 62 <b>2</b> 2       |
|             |                     |                  |                     |
| 30          | 310/320/330         | 62 <u>3</u> 1    | 62 <u>3</u> 2       |
|             |                     |                  |                     |
| 40          | 410/420             | 62 <u>4</u> 1    | 62 <u>4</u> 2       |
|             |                     |                  |                     |
| 40          | 421/422             | 62 <u>45</u>     | 62 <u>46</u>        |
|             |                     |                  |                     |
| 50          | 510/520/530/540/550 | 62 <u>5</u> 1    | 62 <u>5</u> 2       |
|             |                     |                  |                     |
| 50          | 551                 | 62 <u>55</u>     | 62 <u>56</u>        |
|             |                     |                  |                     |

### **Retiring Assets**

Information on general EERP processing can be found via the EERP support website using Tyler Search to find processing documentation. Search for "Munis Capital Assets Procedures 2021".

#### Importing Fixed Asset Retirements

If you have a large group of assets you would like to retire, EERP does offer the ability to import those asset numbers and retire in mass.

1. Create an Excel file with the asset number to retire in column A. Hint: Export a list of assets out of EERP to create your list.

|   | А     | В |  |
|---|-------|---|--|
| 1 | Asset |   |  |
| 2 | 10002 |   |  |
| 3 | 10003 |   |  |
| 4 | 10004 |   |  |
| 5 |       |   |  |
| 6 |       |   |  |

- 2. Navigate to the Capital Asset Transaction Entry Post program.
  - Financials > Capital Assets > Capital Asset Processing > Capital Asset Transaction Entry Post
- 3. Select Retire Assets.

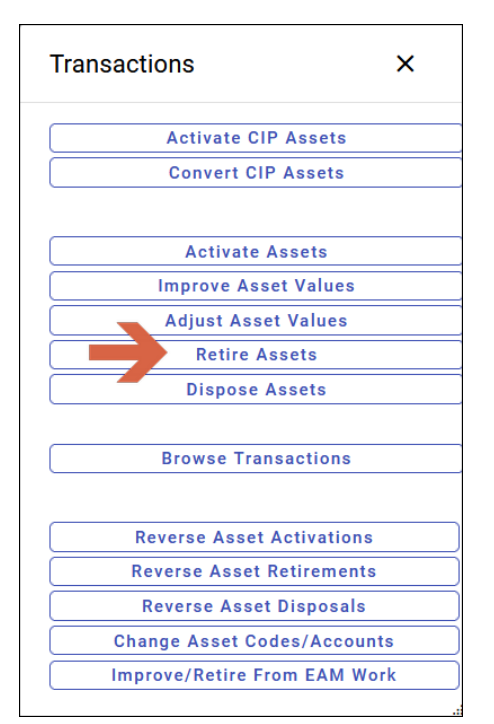

- 4. Select Import from the ribbon.
- 5. On the Import file field, select the file picker box on the right-hand side. Select Browse in the File Upload box or drag and drop your file.

| 🐝 Retirem              | nent Import                          |                                    |
|------------------------|--------------------------------------|------------------------------------|
| ← ✓<br>Back Accept     | Cancel                               |                                    |
| Retire Assets [KDE     | TRAIN 01/16] > Retirement Import > 🖍 |                                    |
| Import                 |                                      |                                    |
| Import file *          |                                      | ۹                                  |
|                        | Column headings                      |                                    |
| Capital Asset column * | *                                    | Microsoft® Excel® Import     ×     |
| Capital Asset field *  | Asset number                         |                                    |
| Effective date *       | 02/05/2024                           |                                    |
| Posting year/period *  | 2024 / 8                             |                                    |
| Disposal code *        |                                      |                                    |
| Retirement date *      | 02/05/2024                           | Drop file here or click to upload. |
| Reason code *          |                                      |                                    |
|                        | Include subsidiaries                 |                                    |
|                        |                                      |                                    |
|                        |                                      |                                    |

- 6. Select 'Column headings' if the first line on your Excel file has a column heading.
- 7. Capital Asset Column: Select the column of the Microsoft Excel file that contains the capital asset number.

- 8. Enter the retirement JE effective date and Posting year/period.
- 9. Select Disposal and Reason codes and Retirement date.

| Import                 |                      |         |
|------------------------|----------------------|---------|
| Import file *          | retire.xlsx          |         |
|                        | Column headings      |         |
| Capital Asset column * | ASSET 🔹              | )       |
| Capital Asset field *  | Asset number         | )       |
| Effective date *       | 02/05/2024           |         |
| Posting year/period *  | 2024 / 8             |         |
| Disposal code *        | RT                   | RETIRED |
| Retirement date *      | 02/05/2024           |         |
| Reason code *          | RT                   | RETIRED |
|                        | Include subsidiaries |         |

10. Select Accept to import the file. Select OK to return to the program.

| <ol> <li>Retirement Import</li> </ol>               |  |
|-----------------------------------------------------|--|
| 3 Capital Asset retirement transaction(s) imported. |  |
| ок                                                  |  |

11. The retirement transaction records are now imported. The Output/Post process should be processed to complete the retirements.